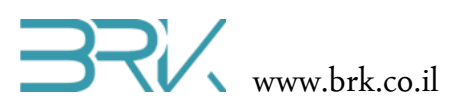

# דפי משימות

תקשורת טורית

#### ציוד נדרש:

בס"ד

- ערכת פיתוח
- מודול Bluetooth HC06
  - טפלון נייד •
  - אופציות: •
- DC דוחף זרם ומנועי
  - sevro מנוע ס
  - ר תצוגת LCD ס
  - 4X4 מקלדת 0
  - SD כרטיס זיכרון о
    - ועוד о

# מהלך הניסוי

 בניסוי זה נעשה שימוש בתקשורת טורית. ניתן לתקשר עם רכיבים רבים בצורה זאת. כך למשל: מודול Bluetooth, מודם GSM, כתיבה וקריאה מכרטיסי זיכרון ועוד.

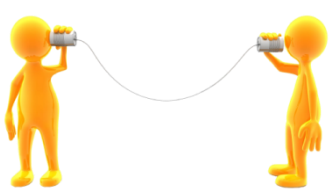

- 2. נפתח פרויקט חדש לעבודה עם הבקר.
- 3. בכדי שנוכל לתקשר בתקשורת טורית, נוח להשתמש במחלקה בנויה הייעודית לכך. לשם כך, עלינו להכיר מחלקה זאת לסביבת פיתוח ע"י הכללת הקבצים שלה בתוך הפרויקט. ניתן לעשות זאת באופן הבא:
  - a. ב Visual Studio נלחץ עם המקש הימני של העכבר על References שבחלונית ה כמתואר באיור: Solution Explorer

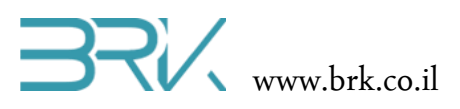

|   | -                                          | Solut | tion     | Explo              | orer :        |                            |       |       |    |   | <b>•</b> 1 | Υ              |
|---|--------------------------------------------|-------|----------|--------------------|---------------|----------------------------|-------|-------|----|---|------------|----------------|
|   | •                                          | G     | Θ        | ☆                  | ō             | • ¢                        | Ø     | đ     | °) | ų | <b>6</b>   |                |
|   | 臣                                          | Sear  | ch S     | oluti              | on Ex         | plorer                     | (Ctr  | +;)   |    |   |            | <del>،</del> م |
| Î |                                            |       | Sol<br>🕶 | lution<br>Task     | n 'Tasl<br>1  | k1' (1                     | proje | ect)  |    |   |            |                |
|   |                                            |       | Þ        | ۶P                 | roper         | rties                      |       |       |    |   |            |                |
|   |                                            |       | ۵.       | <mark>⊓⊡_</mark> R | efere         | nces                       |       |       |    |   |            |                |
|   | Add Reference                              |       |          | þ                  | PU.c          | s                          |       |       |    |   |            |                |
| 畄 | Manage NuGet Packages                      |       |          | -                  | lardw         | /arePro                    | ovide | er.cs |    |   |            |                |
| Ē | Scope to This<br>New Solution Explorer Vie | ew    |          | r<br>D<br>R        | rogra<br>esou | ipt.cs<br>im.cs<br>rces.re | esx.  |       |    |   |            |                |
| _ |                                            |       | Þ        | C# T               | ask-d         | lc_mo                      | tors. | cs    |    |   |            |                |

- Add References... בתפריט שתפתח נבחר את האפשרות העליונה ...b
  - c. בחלון שיפתח נחבר את בלשונית Net. בה נגיע לרשומה:

OK נסמן אותו ונלחץ על הכפתור, נסמן אותו ונלחץ על הכפתור OK שבתחתית החלונית.

| Component Name                     | Version | Runtime    | Path 🔺     |
|------------------------------------|---------|------------|------------|
| MFDpwsClient                       | 4.2.0.0 | v4.0.30319 | C:\Prograi |
| MFDpwsDevice                       | 4.2.0.0 | v4.0.30319 | C:\Prograi |
| MFDpwsExtensions                   | 4.2.0.0 | v4.0.30319 | C:\Prograi |
| MFWsStack                          | 4.2.0.0 | v4.0.30319 | C:\Prograi |
| Microsoft.SPOT.Graphics            | 4.2.0.0 | v4.0.30319 | C:\Prograi |
| Microsoft.SPOT.Hardware            | 4.2.0.0 | v4.0.30319 | C:\Prograi |
| Microsoft.SPOT.Hardware.OneWire    | 4.2.0.0 | v4.0.30319 | C:\Prograi |
| Microsoft.SPOT.Hardware.PWM        | 4.2.0.1 | v4.0.30319 | C:\Prograi |
| Microsoft.SPOT.Hardware.SerialPort | 4.2.0.0 | v4.0.30319 | C:\Progra  |
| Microsoft.SPOT.Hardware.Usb        | 4.2.0.0 | v4.0.30319 | C:\Prograi |
| Microsoft.SPOT.Ink                 | 4.2.0.0 | v4.0.30319 | C:\Prograi |
| Microsoft.SPOT.IO                  | 4.2.0.0 | v4.0.30319 | C:\Prograi |
| Microsoft.SPOT.Native              | 4.2.0.0 | v4.0.30319 | C:\Prograi |
| Microsoft.SPOT.Net                 | 4.2.0.0 | v4.0.30319 | C:\Prograt |

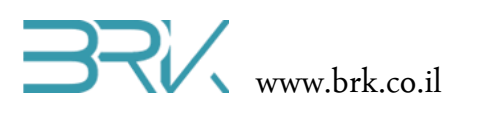

4. בחלונית Solution Explorer נוכל לראות שההרחבה התווספה בהצלחה:

בס"ד

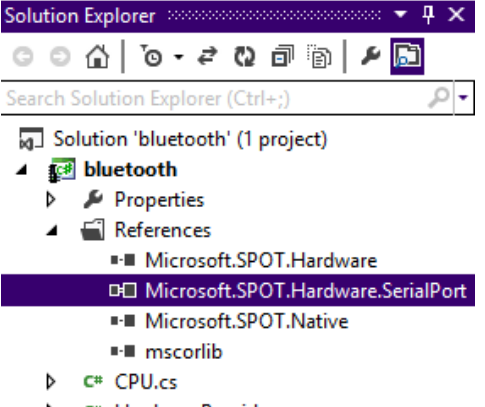

- C# HardwareProvider.cs
- C# Program.cs
- Resources.resx
  - 5. נוסיף את ההרחבה גם ל using בתוך הקוד שבקובץ Program.cs של הפרויקט:

```
using System;
using Microsoft.SPOT;
using Microsoft.SPOT.Hardware;
using STM32;
using System.Text;
using System.Threading;
using System.IO.Ports;
```

6. נגדיר מחוץ לפונקציה הראשית ()Main את העצם החדש לתקשורת טורית:

static SerialPort sp = new SerialPort(SerialPorts.COM2,

9600, Parity.None, 8, StopBits.One);

- הסבר מקיף על השדות בתוך ה constructor (הפעולה הבונה) ניתן למצוא בנספח שבסוף . הפרק.
- 8. נתחיל מטיפול בשידור מסר ע"י הבקר ולאחר מכן נעבור גם לקליטת מסר והפעלת לד במידה וזה מה שנדרש ממנו במסר שקלט.
  - 9. מחוץ ל פונקציית ה ()Main נגדיר את הלד אותו נרצה להדליק מאוחר יותר:

static OutputPort led = new OutputPort(On\_Board.blue\_Led, false);

10. בתוך ה ()Main נפתח את הפורט הטורי לעבודה:

sp.Open();

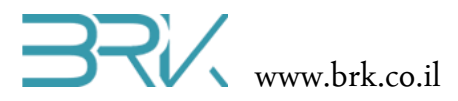

11. נגדיר מערך בייטים ונכניס אליו את המידע אותו נרצה לשדר. שימו שמחרוזת הטקסט שתשלח חייבת להסתיים ב r/

byte[] arr = Encoding.UTF8.GetBytes("Ready for instructions\r");

לחילופין, ניתן להגדיר משתנה מטיפוס string ועליו לעשות את ההמרה למערך:

```
string st = "Ready for instructions\r";
byte[] arr = Encoding.UTF8.GetBytes(st);
```

12. נשדר את הטקסט בתקשורת טורית רק בתנאי שנלחץ לחצן כחול

if (button.Read()) sp.Write(arr, 0, arr.Length);

- 13. השדה הראשון הוא מערך הבייטים אותו יש לשדר, השני ההזזה בתוכו ממנה יתחיל השידור והשלישי מספר הבייטים שיש לשדר.
  - 14. נסיים את ה ()Main עם לולאה אינסופית "שתעטוף" את השידור:

```
while (true)
             {
              if (button.Read()) sp.Write(arr, 0, arr.Length);
              }
          .15 ניתן לשדרג במקצת את התוכנית ע"י הוספת חיווי ויזואלי בלדים שע"ג הכרטיס.
                                       16. בסה"כ, בשלב זה נקבל את התוכנית הבאה:
using System;
using Microsoft.SPOT;
using Microsoft.SPOT.Hardware;
using Microsoft.SPOT.Hardware.STM32;
using System.Threading;
using System.Text;
using System.IO.Ports;
namespace Task1
{
    public class Program
    {
        static SerialPort sp = new SerialPort(SerialPorts.COM2,
                                                9600,
                                                Parity.None,
                                                8,
                                                StopBits.One);
        static InputPort button = new InputPort(On_Board.blue_Button,
```

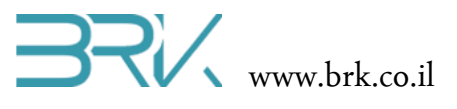

```
true,
                                             ResistorModes.PullDown);
    static OutputPort led = new OutputPort(On_Board.blue_Led, false);
    public static void Main()
    {
        sp.Open();
        string st = "Ready for instructions\r";
        byte[] arr = Encoding.UTF8.GetBytes(st);
        while (true)
        {
            if (button.Read())
            {
                sp.Write(arr, 0, arr.Length);
                led.Write(true);
                Thread.Sleep(500);
                led.Write(false);
                Thread.Sleep(500);
            }
        }
    }
}
```

- 17. וודאו כי הבקר לא מחובר למחשב בכדי לא לגרום לו נזק. כל הלדים ע"ג הכרטיס צריכים להיות כבויים.
- או חוטי חיבור נקבה- RS-232 או חוטי חיבור נקבה- I8 נקבה (בהתאם לסוג המודול אותו אנו מחברים לכרטיס)

| Rts  | Cts | Тх                | Rx  | שם   |
|------|-----|-------------------|-----|------|
| A12  | A11 | <mark>A9</mark> * | A10 | COM1 |
| A1   | A0* | A2                | A3  | COM2 |
| *D12 | D11 | D8                | D9  | COM3 |

19. לשם איתור הפינים המשמשים COM מסוים, ניתן להיעזר בטבלה הבאה:

- אי חיבורי ה-MicroUSB (הקטן מבין השניים) חופף עם COM1, לכן ניתן להשתמש בו רק MicroUSB (כאשר כבל זה מנותק (כמובן לאחר צריבה).
- פין COM2 ב-COM2 חופף עם הפין שאליו מחובר הכפתור הכחול. לכן בעת שימוש בפורט
   זה לא ניתן להשתמש בכפתור הכחול.
- פין Rts ב-COM3 חופף עם הלד הירוק. לכן בעת שימוש בפורט זה לא ניתן להשתמש
   בלד הירוק.

BRK © כל הזכויות שמורות.

}

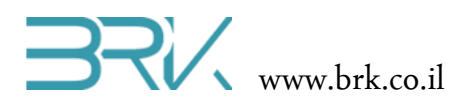

- יש לחבר גם את הפין של האדמה מהפלג של RS-232 להדק GND בערכת הפיתוח.
  - את הפין VCC של מודול התקשורת יש לחבר ל 3.3V או ע"פ הוראות יצרן אחרות.
- 20. מאחר ואנו משתמשים בקווי העברת המידע בלבד (Rx, Tx), עדיף לבחור ב COM2 או בהם אין חפיפה בפינים אלה עם רכיבים נוספים בערכת הפיתוח. בתרגיל זה בחרנו COM3 להשתמש ב COM2.
- (או של התכן תקשורת טורית אחר) היינה רגל Bluetooth (או של התכן תקשורת טורית אחר) היינה רגל Bluetooth הקליטה של הבקר, הקליטה של הבקר וגם רגל הקליטה של מודול ה Bluetooth היינה רגל השידור של הבקר, יש **להצליב בין שני החיבורים**.
  - 22. אם נחבר מודול Bluetooth דרך COM2, הרי שטבלת החיבורים שלו תהיינה:

| הערות | שם הפין בערכת פיתוח | שם הפין במודול |
|-------|---------------------|----------------|
|       | 3V                  | VCC            |
|       | GND                 | GND            |
|       | A3                  | TXD            |
|       | A2                  | RXD            |

23. ואם החיבור מתבצע דרך COM3, הרי שנקבל:

| הערות | שם הפין בערכת פיתוח | שם הפין במודול |
|-------|---------------------|----------------|
|       | 3V                  | VCC            |
|       | GND                 | GND            |
|       | D9                  | TXD            |
|       | D8                  | RXD            |

- ונצרוב את התוכנה לבקר ע"י לחיצה עם USB נחבר את התוכנה לבקר ע"י לחיצה עם 24. נחבר את הערכה למחשב ע"י לחיצה עם העכבר על בלחצן
- 25. לאחר הצריבה של התוכנית, נפתח תוכנה במחשב בה ניתן לקלוט מסרים מתקשורת טורית ונגדיר את מאפייניה ע"פ מה שרשמנו ב Visual Studio וצרבנו בבקר. כלומר:

| ערך  | שם המאפיין |
|------|------------|
| COM2 | שם הפורט   |
| 9600 | Baud rate  |
| none | Parity     |
| 8    | Data bits  |
| 1    | Stop bits  |

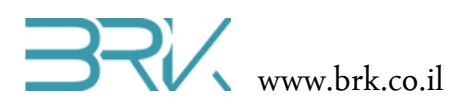

- (הלחצן השחור) אחרי שהתוכנה פתוחה ומוכנה, ניתן ללחוץ על לחצן ה reset של הבקר (הלחצן השחור) בכדי שישדר בשנית את המידע.
  - 27. הכיתוב "Ready for instructions" שרשמנו יופיע בחלון התוכנה.

בס"ד

ולהתחבר לבקר ממחשב בעל התקן זה Bluetooth ניתן לממש את התקשורת הטורית דרך 28. או מטלפון נייד באמצעות אפליקציה מתאימה כדוגמת Bloutooth terminal.

# עבודה עם מודול Bluetooth מול טלפון נייד

| הערות                 | VCC | GND | TXD | RXD | שם הרגל במודול |
|-----------------------|-----|-----|-----|-----|----------------|
| microUSB יש לנתק את ה | 3V  | GND | A10 | A9  | COM1           |
|                       | 3V  | GND | A3  | A2  | COM2           |
|                       | 3V  | GND | D9  | D8  | COM3           |

1. נחבר את המודול לבקר ע"פ העקרונות שנדונו בסעיפים הקודמים. לנוחיותנו נסכמם בטבלה:

- 2. לאחר חיבורם של כ 4 הדקי המודול לכרטיס הבקר, נחבר את הבקר לחשב ע"י שני חיבורי ה USB.
- אך מתוכו ניתן ללמוד גם לגבי Samsung galaxy ההסבר שלהלן מתייחס לטלפון נייד. טלפונים ניידים של חברות אחרות.
- A. נוריד ונתקין בתוך הטלפון הנייד את האפליקציה Bluetooth terminal המאפשרת לשלוח ולקבל הודעות טקסט דרך תקשורת טורית ב Bluetooth.
  - 5. נפעיל את האפליקציה.
- ה במידה וה Bluetooth במכשיר הסלולרי שלכם כבוי, האפליקציה תקפיץ חלון בקשת אישור Bluetooth. הפעלת Bluetooth במכשיר שיש לאשרה ע"י לחיצה על כפתור "כן"
  - 7. יפתח חלון בו ניתן להזין טקסט ובחלקו הימני העליון יופיע כיתוב not connected
- .8 נלחץ על לחצן מגע שמאלי בטלפון הנייד ומתוך התפריט שתפתח נבחר את האפשרות Connect a device – Insecure
  - 9. תפתח חלונית עם רשימת התקני ה Bluetooth המוכרים למכשיר הטלפון הנייד שלכם.
  - 10. במידה והנכם עובדים עם מודול ה Bluetooth בפעם הראשונה, הוא לא יופיע ברשימה.
- אותו חיברנו לערכת Bluetooth (מודול ה Bluetooth אותו חיברנו לערכת) אותו חיברנו לערכת במידה ואתם לא רואים את ההתקנים המוכרים למכשיר, לחצו על הלחצן Scan for devices שבתוח) בתוך רשימת ההתננים המוכרים לרכי ייתוסף לרשימה.
  - 12. מודול ה Bluetooth יופיע ברשימה בשם HC-06 וכתובת כגון Bluetooth 12
    - .13 נלחץ עליו
- 14. בחלקו העליון של החלון תופיע הודעה Connecting ולאחר סיום מוצלח של החיבור: connected: HC-06
- 15. כעת ניתן ללחוץ על הלחצן הכחול שבערכת הפיתוח ולקבל במכשיר הנייד את ההודעה אותה שולח הבקר: "Ready for instructions".
- למרות שבשלב זה Bluetooth (למרות שבשלב זה) אייין לא כתבנו אל תוך הבקר את הטקסט שייקלט), פשוט נקליד את עדיין לא כתבנו אל תוך הבקר את התוכנה המעבדת את הטקסט שייקלט), פשוט נקליד את הטקסט (באנגלית) בתוך חלון האפליקציה ונלחץ על הלחצן send.

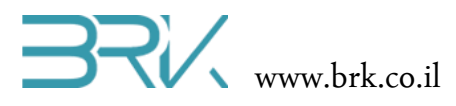

#### קליטת נתונים בבקר

את הפונקציה שנרצה שתתבצע כאשר Main(). בהמשך לתוכנת השידור, נגדיר בתוך ה () יתקבל מידע דרך ערוץ התקשורת הטורית

sp.DataReceived += new SerialDataReceivedEventHandler(sp\_DataReceived);

לשם כך sp\_DataReceived. כעט ניתן לעבור לכתיבת הפונקציה אליה הפננו מקודם, ה sp\_DataReceived. לשם כך Main() מחוץ ל

static void sp\_DataReceived(object sender, SerialDataReceivedEventArgs e)

Thread.Sleep(50);

3. נגדיר משתנה חדש מטיפוס int ונכניס בו את מספר הבייטים שיש לקרואה.

```
int num = sp.BytesToRead;
```

{

}

.4 נגדיר חוצץ ממערך של בטים אליו נקראה את המידע.

byte[] InBuffer = new byte[num];

5. נבצעה את הקריאה מאובייקט התקשורת שלנו

sp.Read(InBuffer, 0, InBuffer.Length); 6. מאחר ו InBuffer מוגדר מחוץ ל ()Main(, ערכו ישמר בין קליטת נתונים אחת לשנייה, על כן יש למחוק את המידע הקודם ששמור בו לפני שמכניסים אליו את המידע החדש. ניתן לעשות זאת כך:

for (int i = 0; i < InBuffer.Length; i++)
 {
 InBuffer[i] = 0;
 }
</pre>

Output נמיר את המערך של הבייטים שקלטנו למחרוזת string אותה נוכל להציג בחלונית .7 של סביבת הפיתוח

```
char[] arr = Encoding.UTF8.GetChars(InBuffer);
string st = new string(arr);
Debug.Print(st);
```

**לחילופין**, ניתן לבצע זאת גם כך:

```
foreach (var item in InBuffer)
```

{

}

st += ((char)item).ToString();

כל הזכויות שמורות. BRK ©

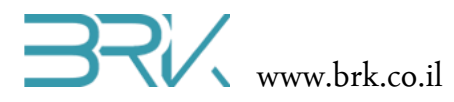

. נבדוק העם הגיע איפשהו בתוך המידע שהתקבל הטקסט "green". במידה וכן, נדליק את הלד הירוק כמבוקש ונחזיר את ההודעה לשולח על כך שהלד הודלק.

```
if (st.IndexOf("green") != -1)
{
    led.Write(true);
    byte[] outBuf = Encoding.UTF8.GetBytes("The green LED is turned on!\r");
    sp.Write(outBuf, 0, outBuf.Length);
}
```

- . גם בקריאת נתונים, ניתן להוסיף לד שלא בשימוש למטרת חיווי ויזואלי.
  - 10. בסה"כ קיבלנו את התוכנית הבאה:

```
using System;
using Microsoft.SPOT;
using Microsoft.SPOT.Hardware;
using Microsoft.SPOT.Hardware.STM32;
using System.Threading;
using System.Text;
using System.IO.Ports;
namespace Task1
{
   public class Program
    {
        static SerialPort sp = new SerialPort(SerialPorts.COM2,
                                               9600,
                                               Parity.None,
                                               8,
                                               StopBits.One);
        static InputPort button = new InputPort(On_Board.blue_Button,
                                                 true,
                                                 ResistorModes.PullDown);
        static OutputPort led = new OutputPort(On_Board.blue_Led, false);
        static OutputPort led2 = new OutputPort(On_Board.red_Led, false);
        static OutputPort led3 = new OutputPort(On_Board.green_Led, false);
        public static byte[] InBuffer = new byte[100];
        public static void Main()
        {
            sp.DataReceived += new SerialDataReceivedEventHandler(sp DataReceived);
                                                          כל הזכויות שמורות. BRK ©
```

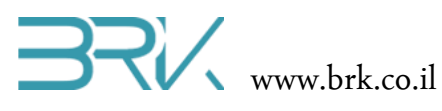

```
sp.Open();
    string st = "Ready for instructions\r";
    byte[] arr = Encoding.UTF8.GetBytes(st);
    while (true)
    {
        if (button.Read())
        {
            sp.Write(arr, 0, arr.Length);
            led.Write(true);
            Thread.Sleep(500);
            led.Write(false);
            Thread.Sleep(500);
        }
    }
}
static void sp_DataReceived(object sender, SerialDataReceivedEventArgs e)
{
    led2.Write(true);
    Debug.Print("Recieved");
    Thread.Sleep(50);
    for (int i = 0; i < InBuffer.Length; i++)</pre>
    {
        InBuffer [i] = 0;
    }
    sp.Read(InBuffer, 0, sp.BytesToRead);
    string st = "";
    foreach (var item in InBuffer)
    {
        st += ((char)item).ToString();
    }
    Debug.Print(st);
    Thread.Sleep(500);
    led2.Write(false);
    if (st.IndexOf("green") != -1)
    {
        led3.Write(true);
        byte[] outBuf = Encoding.UTF8.GetBytes(
                                  "The green LED is turned on!\r");
        sp.Write(outBuf, 0, outBuf.Length);
```

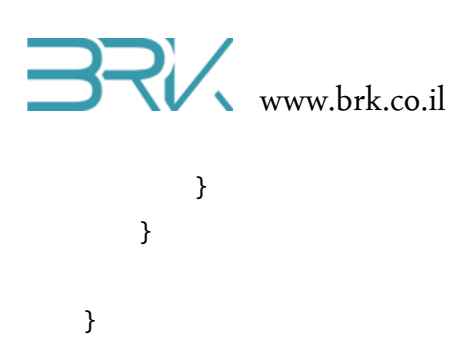

}

- .11. נצרוב אותה לבקר ע"י לחיצה עם העכבר על בלחצן Start שבסרגל הפקודות.
- 12. לאחר הצריבה של התוכנית, נשלח בתקשורת טורית מהמחשב או מהטלפון הנייד את הטקסט שנרצה שייקלט ע"י הבקר. אם נשלח את הטקסט "green", הלד הירוק ידלק ולמפעיל תשודר ההודעה "!The green LED is turned on".
  - 13. בהצלחה!

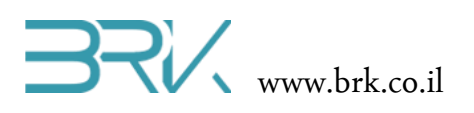

# משימות

#### משימה 1: רובוט נשלט דרך טלפון נייד

כתוב תוכנית המפעילה רובוט דרך מכשיר הטלפון הנייד באמצעות השימוש ב Bluetooth. על התוכנית לעמוד בדרישות הבאות:

- בה יודיע שהוא Bluetooth . בהדלקה הרובוט משדר למפעיל הודעת טקסט דרך ממתין לקוד משתמש שיאפשר לו גישה לתפעול הרובוט.
  - 2. על הקוד גישה להיות מורכב מאותיות וספרות ולהכיל לפחות 5 תווים.
    - 3. כל קוד גישה תקין מאפשר זמן תפעול שונה של רובוט.
  - 4. בקליטת הקוד, הרובוט יחזיר הודעה האם הקוד תקין וכמה זמן עומד לרשות המפעיל לתפעול הרובוט.
    - 5. לאחר ההזדהות, המשתמש יוכל לשלוח לרובוט את ההודעות הבאות:
      - ה. forward סע קדימה
        - left .b פנה שמאלה
        - right .c פנה ימינה
        - back .d סע אחורה
          - עצור stop .e
      - patrol .f סייר סביב המיקום העכשווי

בהעדר דוחף הזרם והגלגלים, כיוון נסיעת הרובוט יכול להיות מסומן ע"י הדלקה של אחד מארבעת הלדים שע"ג הכרטיס, בהתאם לכיוון הנסיעה הרצוי.

- בקבלת הפקודה, הרובוט יחזיר הודעה מתאימה למפעיל. למשל עבור פקודת
   הנסיעה קדימה, הרובוט יחזיר: "Going forward".
- במקרה של תעונה (שינוי חד פתאומי בתאוצה), הרובוט יעצור וישלח הודעה מתאימה למפעיל.
- 8. לחיצה על לחצן חרום (הלחצן הכחול ע"ג הכרטיס) תגרום לעצירה מיידים ושליחת הודעה מתאימה למפעיל.
  - 9. אחת לדקה הרובוט ישלח הודעה למפעיל בה יודיעה כמה זמן נותר לתפעול.
- 10. בסיום זמן התפעול, הרובוט יעצור ויבקר מהזדהות בשנית. במידה ונגמר הזמן לקוד מסוים, תתקבל הודעה מתאימה.

הערה: ניתן לשלב במשימה זאת גם:

- חיישן מרחק אחד או יותר בכדי למנוע תאונות ולעקוף מכשולים תוך שמירה על כיוון תנוע רצוי.
  - תצוגת LCD להצגת הודעות .

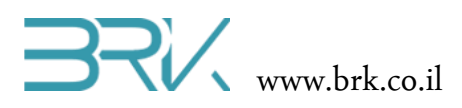

- . תאורה קדמית ואחורית המופעלת כאשר הרובוט נוסע בכיוון זה.
  - במידה ומשתמשים במנועים:
  - . תחילת תנוע ועצירה הדרגתיים.
- . הפעלת אורות משטרה (לדים כחול-אדום) ע"פ דרישת המפעיל.

<u>https://www.youtube.com/watch?v=nlWxjXyERMM</u> ניתן להתרשם מרובוט דומה בקישור הבא: מעוניינים יכולים להתרשם מסרטונים נוספים של רובוטים שונים בכדי לקבל רעיונות לשדרוגים...

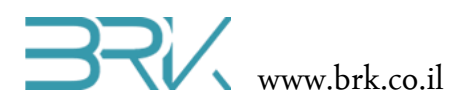

### משימה 2: שלט רחוק למכשירים ביתיים

כתוב תוכנית שתאפשר הפעלת צרכנים ביתיים (כגון בוילר, תאורה, חימום, פתיחת/סגירת התריסים וכד') ע"י שליחת הודעה מתאימה דרך Bluetooth לבקר. על התוכנה

לעמוד בדרישות הבאות:

- 1. לאפשר הפעלה / כיבוי מיידים של 4 צרכנים ביתיים (4 הלדים שע"ג ערכת הפיתוח) ע"י שליחת הודעה כגון: salon lights" on".
  - 2. לאפשר הדלקה / כיבוי של אותם הצרכנים מרגע זה למשך שרק זמן מוגדר ע"י שליחת הודעה כגון: 25 boiler on for" או "Heater on for 2h 30min".
- Computer
  Computer
  Computer
  Computer
  Computer
  Computer
  Computer
  Computer
  Computer
  Computer
  Computer
  Computer
  Computer
  Computer
  Computer
  Computer
  Computer
  Computer
  Computer
  Computer
  Computer
  Computer
  Computer
  Computer
  Computer
  Computer
  Computer
  Computer
  Computer
  Computer
  Computer
  Computer
  Computer
  Computer
  Computer
  Computer
  Computer
  Computer
  Computer
  Computer
  Computer
  Computer
  Computer
  Computer
  Computer
  Computer
  Computer
  Computer
  Computer
  Computer
  Computer
  Computer
  Computer
  Computer
  Computer
  Computer
  Computer
  Computer
  Computer
  Computer
  Computer
  Computer
  Computer
  Computer
  Computer
  Computer
  Computer
  Computer
  Computer
  Computer
  Computer
  Computer
  Computer
  Computer
  Computer
  Computer
  Computer
  Computer
  Computer
  Computer
  Computer
  Computer
  Computer
  Computer
  Computer
  Computer
  Computer
  Computer
  Computer
  Computer
  Computer
  Computer
  Computer
  Computer
  Computer
  Computer
  Computer
  Computer
  Computer
  Computer
  Computer
  Computer
  Computer
  Computer
  Computer
  Computer
  Computer
  Computer
  Computer
  Computer
  Computer
  Computer
  Computer
  Computer
  Computer
  Computer
  Computer
  Computer
  Computer
  Computer
  Computer
  Computer
  Computer
  Computer
  Computer
  Computer
  Computer
  Computer
  Computer
  Computer
  Computer
  Computer
  Computer
  Computer
  Computer
  Computer
  Computer
  Computer
  Computer
  Computer
  Computer
  Computer
  Computer
  Computer
  Computer
  Computer
  Computer
  Computer
  Computer
  Computer
  Computer
  Computer
  Computer
  Computer
  Computer
  Computer
  Computer
  Computer
  Computer
  Computer
  Computer
  Computer
  Computer
  Computer
  Computer
  Computer
  Computer
  Computer
  Computer
  Computer
  Computer
  Computer
  Computer
  Computer
  Computer
  Computer
  Computer
  Computer
  Computer
  Computer
  Computer
  Computer
  Computer
  Computer
  Computer
  Computer
  Computer
  Computer
  Computer
  Computer
  Computer
  Computer
  Computer
  Computer
  Computer
  Computer
  Computer
  Computer
  Computer
  Computer
  Computer
  Computer
  Computer
  Computer
  Computer
  Computer
  Computer
  Computer
  Computer
  Computer
  Computer
  Computer
  Computer
  Computer
  Computer
  Computer
  Computer
  Computer
  Computer
  Computer
  Computer
  Computer
  Computer
  Computer
  Computer
  Computer
  Computer
  Com

AirPlay

- 3. לאפשר הדלקה / כיבוי של אותם הצרכנים בשעות מוגדרות מראש ע"י שליחת הודעה כגון: "Tris up from 6:00 to 18:30".
- 4. לאפשר כיבוי מיידי של כל המכשירים ע"י שליחת הודעה מפורשת כגון "all off".
- 5. כיבוי מיידי של כל המכשירים יתבצע גם ע"י לחיצה על לחצן חרום (לחצן כחול ע"ג הערכה).
- 6. אחת לדקה הבקר ידווח <u>למחשב</u> את השעה הנוכחית שלו ואת רשימת המכשירים הדלוקים.
- 7. על כל הוראה שתתקבל בבקר מאת המפעיל, תשלח הודעת תגובה המאפשרת שההוראה. נקלטה תקין.
  - 8. בהתחברות ראשונית לבקר יש להזדהות ע"י סיסמא.
  - 9. במידה וסיסמת ההזדהות לא נשלחה תקין 3 פעמים ברציפות, לא תאפשר הזנת סיסמא בפעם נוספת למשך 15 דקות.
    - 10. הבקר יחשב את צריכת ההספק של כל אחד מהמכשירים ואחת לחודש ידווח למחשב ולמפעיל מה הייתה הצריכה החודשים של כל מכשיר בקו"ש ומהי העלות של צריכה זו.

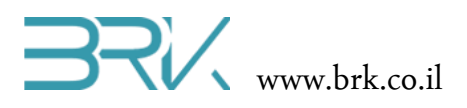

#### משימה 3: מעמן כושר אישי

כתבו תוכנה שתנהל את הפעילות הספורטיבית אותה מבצע הנוסע את המכשיר עליו. על התוכנה לעמוד במאפיינים הבאים:

- 1. התחלת האימון תאופיין ע"י הזזת המכשיר למשך יותר מ 10 שניות <u>או</u> לחיצה על הלחצן הכחול.
  - סיום האימון מאופיין ע"י מנוחת המכשיר למשך יותר מ 20 שניות או לחיצה על הלחצן
     הכחול.
    - 3. בסיום האימון המכשיר ידווח דרך הודעה ב Bluetooth את הנתונים הבאים:
      - .a מספר צעדים מתחילת האימון ועד סופו.
        - .b קק"ל אותם שרף המתאמן.
        - . רמת מאמץ ממוצעת של העימון.
          - .d רמת מאמץ שיא של העימון.
      - e. היסטוריה של הנתונים הנ"ל בשבוע האחרון.
        - .f ממוצע של הנתונים הנ"ל בחודש האחרון.

בהצלחה!

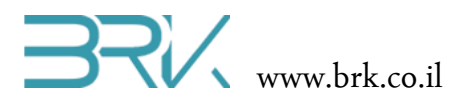

# (serial port) נספח: יצירת פורט טורי

פורט סריאלי הוא פורט מאוד שימושי. הוא מאפשר תקשורת ברמות TTLבפרוטוקול RS232 (פרוטוקול זה היה בשימוש לפני עידן ה-USB, במחשבים ישנים עדיין ניתן למצוא כניסת COM (פרוטוקול זה היה בשימוש לפני עידן ה-Bsau עשמיועדת במיוחד לתקשורת מסוג זה. הפרוטוקול עדיין בשימוש כיום, בעיקר ברמות חומרה. לפני שמיועדת במיוחד לתקשורת זה ולהבין כיצד הוא עובד! כדי ליצור פורט סריאלי נשתמש בעצם SerialPort.

לדוגמא:

#### תכונות:

| מטרה                       | טיפוס          | התכונה      |
|----------------------------|----------------|-------------|
| קובעת את קצב העברת         | int            | BaudRate    |
| הנתונים.                   |                |             |
| מונה את מספר הבתים         | int            | BytesToRead |
| הנמצאים בבאפר הכניסה.      |                |             |
| מגדירה את כמות הביטים      | int            | DataBits    |
| המועברים ב-"מילה" אחת.     |                |             |
| מגדירה את סוג ה-           | enum Handshake | Handshake   |
| handshake של הפרוטוקול.    |                |             |
| מכילה true אם כן, false אם | bool           | IsOpen      |
| לא.                        |                |             |
| מגדירה האם בפרוטוקול       | enum Parity    | Parity      |
| תתבצע בדיקת זוגיות או לא,  |                |             |
| ואם כן מאיזה סוג.          |                |             |
| שומרת את שם הפורט.         | string         | PortName    |
| קובעת במילי-שניות את       | int            | ReadTimeout |
| כמות הזמן שהפורט ימתין     |                |             |
| לקלט לפני שישלח            |                |             |
| שיבשר על על Exception      |                |             |
| ReadTimeOut. ניתן לקבוע    |                |             |
| כאין סופי.                 |                |             |

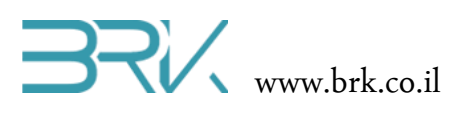

| מגדירה את כמות ביטי     | enum StopBits | StopBits     |
|-------------------------|---------------|--------------|
| העצירה בפרוטוקול.       |               |              |
| קובעת במילי-שניות את    | int           | WriteTimeout |
| כמות הזמן שהפורט ימתין  |               |              |
| בניסיון לשלוח מידע לפני |               |              |
| שישלח Exception שיבשר   |               |              |
| על WriteTimeOut. ניתן   |               |              |
| לקבוע כאין סופי.        |               |              |

# :פעולות

| טענת יציאה                | טענת כניסה          | הפעולה                           |
|---------------------------|---------------------|----------------------------------|
| הפעולה בונה עצם חדש       | הפעולה מקבלת שם     | SerialPort (String portName, int |
| מסוג SerialPort ומאתחלת   | פורט, קצב העברת     | baudRate, Parity parity, int     |
| את הפורט למצב המבוקש.     | מידע, הגדרת זוגיות, | (dataBits, StopBits stopBits     |
|                           | מספר ביטי מידע      |                                  |
|                           | והגדרת ביטי עצירה.  |                                  |
| הפעולה פותחת את הפורט.    |                     | Open()                           |
| ללא ביצוע פעולה זו ניסיון |                     |                                  |
| שליחת מידע יוביל לשגיאה ! |                     |                                  |
| הפעולה סוגרת הפורט.       |                     | Close()                          |
| הפעולה קוראת מהפורט       | הפעולה מקבלת מערך   | int Read (byte[] buffer, int     |
| הסריאלי את המידע ומשימה   | של בתים, אינדקס     | (offset, int count               |
| אותו במערך. הפעולה        | המציין החל מאיזה תא |                                  |
| מחזירה את מספר הבתים      | במערך להזין נתונים  |                                  |
| שנקראו.                   | וכמות הבתים שיש     |                                  |
|                           | לקרוא.              |                                  |
| הפעולה כותבת את המידע     | הפעולה מקבלת מערך   | int Write (byte[] buffer, int    |
| המבוקש לפורט הסריאלי.     | של בתים, אינדקס     | (offset, int count               |
| הפעולה מחזירה את מספר     | המציין החל מאיזה תא |                                  |
|                           |                     | 1                                |

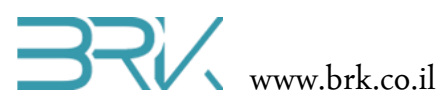

| הבתים שנכתבו.            | במערך לשלוח וכמות |                         |
|--------------------------|-------------------|-------------------------|
|                          | הבתים שיש לכתוב.  |                         |
| הפעולה מרוקנת את תוכן    |                   | void DiscardInBuffer()  |
| באפר הקלט.               |                   |                         |
| הפעולה מרוקנת את תוכן    |                   | void DiscardOutBuffer() |
| באפר הפלט.               |                   |                         |
| שולחת כל מידע שנשאר      |                   | void Flush()            |
| בבאפר הפלט ומרוקנת אותו. |                   |                         |

# מנהלי אירועים:

| מטרה                 | סוג                             | מנהל האירוע   |
|----------------------|---------------------------------|---------------|
| משוגר כאשר מידע      | SerialDataReceivedEventHandler  | DataReceived  |
| מתקבל בפורט הסריאלי. |                                 |               |
| משוגר כאשר מתקבלת    | SerialErrorReceivedEventHandler | ErrorReceived |
| שגיאה בפורט הסריאלי. |                                 |               |